## LENOVO THINKSTATION P330 TOWER, SMALL FORM-FACTOR (SFF), TINY **NVME RAID SUPPORT**

renorde

#### Contents

SECTION 1 – INSTALLING NVME DEVICES TO SETUP RAID SECTION 2 – CONFIGURING NVME RAID FOR P330 TOWER & SFF SECTION 3 – CONFIGURING NVME RAID FOR P330 TINY SECTION 4 – REVISION HISTORY

### Section 1 – Installing NVMe Devices to Setup RAID

Please make sure the NVMe devices are installed into the following PCIe slot locations on the ThinkStation P330 Tower and Small-Form Factor (SFF) motherboard.

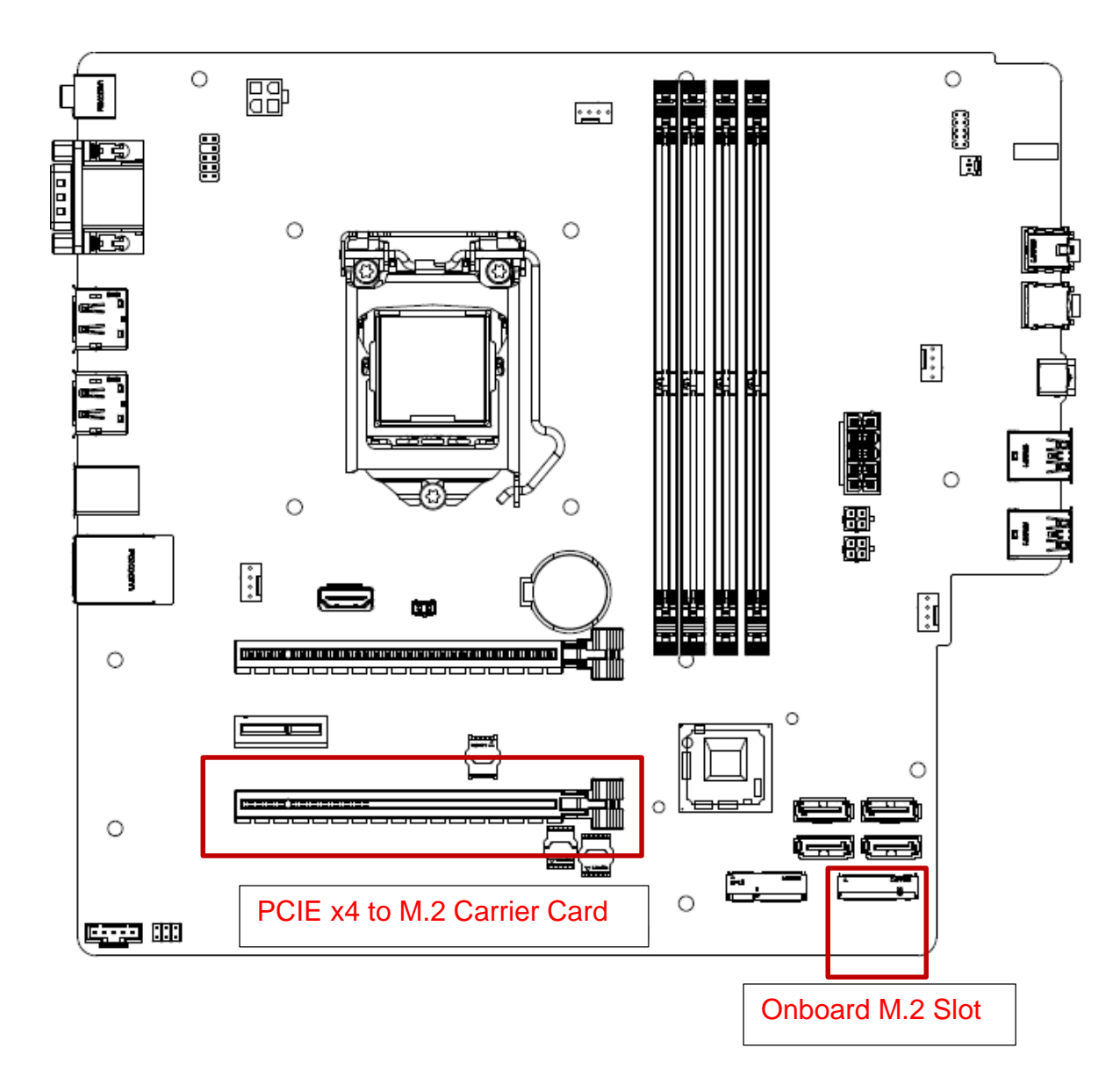

**Note**: The highlighted slots above are the only available slots that will allow the user to configure an NVMe RAID array on the ThinkStation P330 platform.

## Section 2 – Configuring NVMe RAID for P330 Tower & SFF

Please see the following steps to configure NVMe RAID.

1. Boot into BIOS by pressing the function F1 key at the "Lenovo" splash screen.

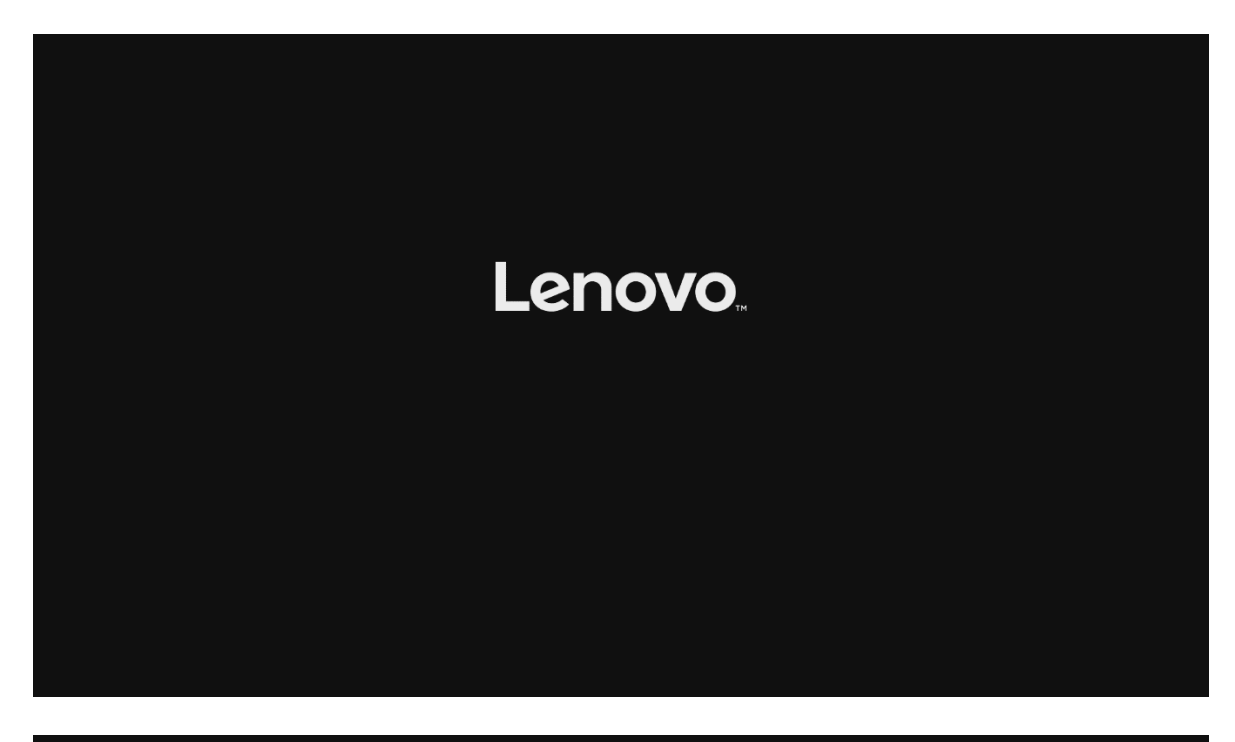

| Main Devices Advanced                                                                                                    | Lenovo B<br>1 Power Security                                                                                              | IOS Setup Utility<br>Startup Exit                                                                                                    |                                 |
|----------------------------------------------------------------------------------------------------|----------------------------------------------------------------------------------------------------|----------------------------------------------------------------------------------------------------|---------------------------------|
| <ul> <li>System Summary</li> <li>System Time &amp; Date</li> <li>Machine Type and Model<br/>System Brand ID<br/>System Serial Number<br/>Asset Tag<br/>System UUID<br/>Ethernet MAC Address<br/>Embedded Controller Vers<br/>BIOS Revision Level<br/>BOOT Block Revision Level<br/>BIOS Date (MM/DD/YYYY)<br/>Preinstalled OS License<br/>OA3 License Key ID<br/>OA2.1 Marker<br/>Language</li> </ul> | P330-<br>Think<br>12345<br>6<br>14++<br>Enter/Left Click<br>ENT<br>Enter/Left Click<br>ESC/Right Click<br>F1<br>F9<br>F10 | SFF<br>Station P330 SFF<br>67<br>eneral Help<br>: Move<br>: Select<br>: Value<br>: Exit<br>: General Help<br>: Optimized Defaults<br>: Save & Exit Setup<br>IN | 6000                            |
| ESC Exit ↔ Se                                                                                                    | lect Item +/-<br>lect Menu Enter                                                                                          | Change Values F9<br>Select⊦Sub-Menu F10                                                                                                    | Setup Defaults<br>Save and Exit |

2. Select "System Summary" to verify BIOS is recognizing the NVMe drives.

|                                                                                                    |                                      |                  | Le           | novo BIO                                                                                         | S Setup                                              | Utility            |            |                                 |  |
|----------------------------------------------------------------------------------------------------|--------------------------------------|------------------|--------------|--------------------------------------------------------------------------------------------------|------------------------------------------------------|--------------------|------------|---------------------------------|--|
| Main I                                                                                                    | evices Adva                          | anced P          | ower Sec     | urity S                                                                                          | tartup                                               | Exit               |            |                                 |  |
| <ul> <li>System S</li> <li>System 1</li> <li>Machine</li> </ul>                                                                                                    | ummary<br>ime & Date<br>Tung and Mos | lol              |              | 0330-SE                                                                                          | F                                                    |                    |            |                                 |  |
| System I<br>Sustem S                                                                                                    | rand ID<br>erial Number              | с.               |              | ThinkStation P330 SFF<br>1234567                                                                 |                                                      |                    |            |                                 |  |
| System Serial Number<br>Asset Tag<br>System UUID<br>Ethernet MAC Address<br>Embedded Controller Version<br>BIOS Revision Level<br>Boot Block Revision Level<br>BIOS Date (MM/DD/YYYY)<br>Preinstalled OS License<br>OA3 License Key ID<br>OA2.1 Marker<br>Language |                                      |                  |              | 97FC9A8<br>30-9C-2<br>M1UCT17<br>M1UKT24<br>1.24<br>12/12/2<br>Not Def<br>NO DPK<br>Y<br>CEnglis | 0-E8E1-:<br>3-C0-63:<br>A<br>A<br>018<br>'ined<br>h] | 11E8-B555-4<br>-D4 | 4EA2DCD360 | 00                              |  |
|                                                                                                    |                                      |                  |              |                                                                                                  |                                                      |                    |            |                                 |  |
| F1 Hel<br>ESC Exi                                                                                                    | p †↓<br>t ↔                          | Select<br>Select | Item<br>Menu | +/-<br>Enter                                                                                     | Change<br>Select                                     | Values<br>Sub-Menu | F9<br>F10  | Setup Defaults<br>Save and Exit |  |

| Lenovo BIOS Setup Utility              |                                         |  |  |  |  |
|----------------------------------------|-----------------------------------------|--|--|--|--|
| Main                                   |                                         |  |  |  |  |
|                                        | Sustem Summaru                          |  |  |  |  |
|                                        |                                         |  |  |  |  |
| СРИ Туре                               | Intel(R) Xeon(R) E-21746 CPU @ 3.806Hz  |  |  |  |  |
| CPU Speed                              | 3.80 GHz                                |  |  |  |  |
| CPU Core Count                         | 4                                       |  |  |  |  |
| Installed Memory                       | 8192 MB                                 |  |  |  |  |
| Memory Bus Speed                       | 2666 MHz                                |  |  |  |  |
| Active Video                           | PEG                                     |  |  |  |  |
| Onboard Audio                          | Enabled                                 |  |  |  |  |
| Onboard Ethernet                       | Enabled                                 |  |  |  |  |
| CPU Fan                                | Operating                               |  |  |  |  |
| System Fan                             | Not Operating                           |  |  |  |  |
| Aux Fan                                | Not Operating                           |  |  |  |  |
| Aux Fan 7                              | Not Uperating                           |  |  |  |  |
| M.2 Drive 1                            | SAMSUNG MZVKWITOHMLH-000L7              |  |  |  |  |
| PCIe4X_1 Drive                         | SAMSUNG MZVKWITUHMLH-000L7              |  |  |  |  |
| PCIelbX_1 Drive                        | None                                    |  |  |  |  |
| SHIH Drive I                           |                                         |  |  |  |  |
| SHIH Drive Z                           | CNA DAD KOU KTD2 DADKOU DHODE2U         |  |  |  |  |
| SATA Drive J                           | None                                    |  |  |  |  |
| SHIH DITOR 4                           | nuile                                   |  |  |  |  |
|                                        |                                         |  |  |  |  |
|                                        |                                         |  |  |  |  |
|                                        |                                         |  |  |  |  |
|                                        |                                         |  |  |  |  |
| F1 Help 11 Select Item                 | +/- Change Values F9 Setup Defaults     |  |  |  |  |
| ESC Exit $\leftrightarrow$ Select Menu | Enter Select Sub-Menu F10 Save and Exit |  |  |  |  |

3. Select the "Devices" menu at the BIOS main screen setup utility and "ATA Drive Setup".

|                                                         | D. I                                 |             |                      | Lenovo            | BIOS Setup         | Utility               |                   |                                        |
|---------------------------------------------------------|--------------------------------------|-------------|----------------------|-------------------|--------------------|-----------------------|-------------------|----------------------------------------|
| Main                                                    | Devices                              | Advanc      | ed Powe              | r Security        | Startup            | Exit                  |                   |                                        |
| Seria                                                   | al Port Set                          | tup         |                      |                   |                    |                       |                   | Help Message                           |
| ► ATA I<br>► Video                                      | Drive Setur<br>Drive Setur           |             |                      |                   |                    |                       | Select<br>configu | this option to<br>re your system's ATA |
| <ul> <li>Audio</li> <li>Netwo</li> <li>PCT 1</li> </ul> | o Setup<br>ork Setup<br>Symposic Cor | figurat     | ion                  |                   |                    |                       | drive.            |                                        |
| ▶ Intel                                                 | l (R) Thunde                         | erbolt      | 1011                 |                   |                    |                       |                   |                                        |
|                                                         |                                      |             |                      |                   |                    |                       |                   |                                        |
|                                                         |                                      |             |                      |                   |                    | r.                    |                   |                                        |
|                                                         |                                      |             |                      |                   |                    | 2                     |                   |                                        |
|                                                         |                                      |             |                      |                   |                    |                       |                   |                                        |
|                                                         |                                      |             |                      |                   |                    |                       |                   |                                        |
|                                                         |                                      |             |                      |                   |                    |                       |                   |                                        |
|                                                         |                                      |             |                      |                   |                    |                       |                   |                                        |
| F1<br>ESC                                               | Help 1<br>Exit 4                     | tt S<br>⊶ S | elect It<br>elect Me | em +/-<br>nu Ente | Change<br>r Select | ∙ Values<br>ÞSub-Menu | F9<br>F10         | Setup Defaults<br>Save and Exit        |

4. In the "ATA Drive Setup" menu, select "Configure SATA as" and change the option to "Intel ® RST with Intel ® Optane".

| Devices                                                                                                    |                                                                                                    |                                                                          |                                                                                                    |
|----------------------------------------------------------------------------------------------------|----------------------------------------------------------------------------------------------------|--------------------------------------------------------------------------|----------------------------------------------------------------------------------------------------|
| ATA D                                                                                                    | rive Setup                                                                                                    |                                                                          | Help Message                                                                                                    |
| SATA Controller<br>SATA Drive 1<br>SATA Drive 2<br>SATA Drive 3<br>SATA Drive 4<br>SATA Drive 4 Hot-Plug Suppo<br>Configure SATA as<br>Hard Disk Pre-delay | IEnabl<br>IEnabl<br>IE | ed]<br>ed]<br>ed]<br>ed]<br>led]<br>gure SATA as<br>with Intel(R) Optane | Select AHCI/RAID/Intel(R) RST<br>with Intel(R) Optane Mode.<br>NOTE:<br>Device driver support is<br>required for AHCI or RAID or<br>Intel(R) RST with Intel(R)<br>Optane.<br>Depending on how the hard disk<br>mage was installed, changing<br>his setting may prevent the<br>ystem from booting. |
| F1Help1↓SelectESCExit↔Select                                                                                                    | Item +/-<br>Menu Enter                                                                                                    | Change Values<br>Select⊳Sub-Menu                                         | F9 Setup Defaults<br>F10 Save and Exit                                                                                                    |

<u>Note</u>: In order to secure erase NVMe drives, the 'Configure SATA as' option must be set to 'AHCI' mode.

5. Press F10 to Save and Exit BIOS setup.

|                                                                                                    | Lenovo BIOS Setup Utility                                                   |                                                                                                    |  |  |
|----------------------------------------------------------------------------------------------------|-----------------------------------------------------------------------------|----------------------------------------------------------------------------------------------------|--|--|
| Devices                                                                                                    |                                                                             |                                                                                                    |  |  |
| ATA Driv                                                                                                    | e Setup                                                                     | Help Message                                                                                                    |  |  |
| SATA Controller<br>SATA Drive 1<br>SATA Drive 2<br>SATA Drive 3<br>SATA Drive 4<br>SATA Drive 4<br>SATA Drive 4 Hot-Plug Support | [Enabled]<br>[Enabled]<br>[Enabled]<br>[Enabled]<br>[Enabled]<br>[Disabled] | Select AHCI/RAID/Intel(R) RST<br>with Intel(R) Optane Mode.<br>NOTE:<br>Device driver support is<br>required for AHCI or RAID or<br>Intel(R) RST with Intel(R)<br>Optane. |  |  |
| Loni igure SHIH as<br>Hard Disk Pre-delay                                                                                        | Save & reset<br>Save configuration and reset?<br>Yes No                     | Depending on how the hard disk<br>image was installed, changing<br>this setting may prevent the<br>system from booting.                                                   |  |  |
| F1 Help 14 SelectIt<br>ESC Exit ↔ SelectMe                                                                                       | em •∕- Change Values<br>nu Enter Select⊳Sub-Menu                            | F9 Setup Defaults<br>F10 Save and Exit                                                                                                    |  |  |

6. As the system reboots, press the function F1 key to go back into BIOS setup. Select the "Devices" menu at the BIOS main screen setup utility and "ATA Drive Setup".

| Main Deuices Adu                                                                                                    | Lanced Power               | Lenovo BIOS Set        | up Utility<br>n Exit     |                                                                                |
|----------------------------------------------------------------------------------------------------|----------------------------|------------------------|--------------------------|--------------------------------------------------------------------------------|
| <ul> <li>Serial Port Setup</li> <li>USB Setup</li> <li>ATA Drive Setup</li> <li>Video Setup</li> <li>Audio Setup</li> <li>Network Setup</li> <li>PCI Express Configu</li> <li>Intel(R) Thunderbo</li> </ul> | uration                    |                        |                          | Help Message<br>Select this option to<br>configure your system's ATA<br>drive. |
|                                                                                                    |                            |                        | R                        |                                                                                |
| F1 Help ↑↓<br>ESC Exit ↔                                                                                                    | Select Item<br>Select Menu | •/- Chan<br>Enter Sele | ge Values<br>ct⊳Sub-Menu | F9 Setup Defaults<br>F10 Save and Exit                                         |

7. Select the "Intel ® Rapid Storage Technology" option.

| Dev ices                                                                                                    | Lemovo BIOS Setup Utility                                                                                                   |                                                                                           |
|----------------------------------------------------------------------------------------------------|----------------------------------------------------------------------------------------------------|-------------------------------------------------------------------------------------------|
| ATA Drive S                                                                                                    | etup                                                                                                    | Help Message                                                                              |
| SATA Controller<br>SATA Drive 1<br>SATA Drive 2<br>SATA Drive 3<br>SATA Drive 4<br>SATA Drive 4<br>Hot-Plug Support<br>Configure SATA as<br>Intel(R) Rapid Storage Technology<br>Hard Disk Pre-delay | Enabled]<br>Enabled]<br>Enabled]<br>Enabled]<br>Enabled]<br>Disabled]<br>Intel(R) RST with<br>Intel(R) Optane]<br>Disabled] | This formset allows the user<br>to manage RAID volumes on the<br>Intel(R) RAID Controller |
| 1 Help 14 SelectItem<br>SC Exit ↔ SelectMenu                                                                                                    | +/- Change Values<br>Enter Select⊁Sub-Menu                                                                                  | F9 Setup Defaults<br>F10 Save and Exit                                                    |

8. Select "Create RAID volume".

| Le                                                                                                    | novo BIOS Setup Ut                     | ility                  |                                   |
|----------------------------------------------------------------------------------------------------|----------------------------------------|------------------------|-----------------------------------|
| Devices                                                                                                    |                                        |                        |                                   |
| Intel(R) Rapid Storage                                                                                       | Technology                             |                        | Help Message                      |
| Intel(R) RST 16.7.0.3513 RAID Driver<br>► Create RAID Volume                                                 |                                        | This pag<br>a RAID o   | ge allows you to create<br>polume |
| Non-RAID Physical Disks:<br>> PCIe 1.0, SAMSUNG MZVKWIT0HMLH-000L7<br>> PCIe 2.0, SAMSUNG MZVKWIT0HMLH-000L7 | S3DPNYAH700168, 9<br>S3DPNYAH700176, 9 | 953 - 868<br>953 - 868 |                                   |
| F1 Help 14 Select Item                                                                                       | •/- Change Va                          | lues F9                | Setup Defaults                    |
| ESC Exit ↔ Select Menu                                                                                       | Enter Select⊳Su                        | ıb-Menu F10            | Save and Exit                     |

9. At the "Create RAID Volume" menu, select "Name:" and enter a unique RAID array name. *Note*: *In this example, the RAID array is named "test".* 

| Devices                                                                             |                                                                  |                                                              |
|-------------------------------------------------------------------------------------|------------------------------------------------------------------|--------------------------------------------------------------|
| Create J                                                                            | AID Volume                                                       | Help Message                                                 |
| Create RAID Volume                                                                  |                                                                  | Enter a unique volume name<br>that has no special characters |
| RAID Level:                                                                         | IRAIDO (Stripe)]                                                 | and is 16 characters or less.                                |
| Select Disks:<br>PCIe 1.0, SAMSUNG<br>MZUKW1T0HMLH-000L7<br>S3DPNYAH700168, 953.8GB | E 1                                                              |                                                              |
| PCIe 2.0, SAMSUNG<br>MZUKWITOHMLH-000L7<br>S3DPNYAH700176, 953.86B                  | test_ Name:                                                      |                                                              |
| Strip Size:<br>Capacity (MB):                                                       | [64KB]<br>0                                                      |                                                              |
| ▶ Create Volume                                                                     |                                                                  |                                                              |
| Select at least two disks                                                           |                                                                  |                                                              |
|                                                                                     |                                                                  |                                                              |
| F1Help1↓Select IESCExit↔Select I                                                    | tem +/- Change Values<br>Ienu <mark>Enter</mark> Select⊁Sub-Menu | F9 Setup Defaults<br>F10 Save and Exit                       |

10. At the "Create RAID Volume" menu, select "RAID Level" and choose one of the options listed.

| Devices                                                                                                    |                                                |                                          |                   |                           |  |  |  |
|----------------------------------------------------------------------------------------------------|------------------------------------------------|------------------------------------------|-------------------|---------------------------|--|--|--|
| Creat                                                                                                    | Create RAID Volume                             |                                          |                   |                           |  |  |  |
| Create RAID Volume                                                                                                    |                                                |                                          | Select RAID       | Level                     |  |  |  |
| Name:<br>RAID Level:                                                                                                    | <mark>test</mark><br>[RAID0                    | (Stripe)]                                |                   |                           |  |  |  |
| Select Disks:<br>PCIe 1.0, SAMSUNG<br>M2UKW1T0HMLH-000L7<br>S3DPNYAH700168, 953.86B<br>PCIe 2.0, SAMSUNG<br>M2UKW1T0HMLH-000L7<br>S3DPNYAH700176, 953.86B<br>Strip Size:<br>Capacity (MB): | E ]<br>RAIDO<br>RAIDI<br>RECOVE<br>I64KBI<br>O | (D Level:<br>(Stripe)<br>(Hirror)<br>ery |                   |                           |  |  |  |
| ▶ Create Volume                                                                                                    |                                                | R                                        |                   |                           |  |  |  |
| Select at least two disks                                                                                                    |                                                |                                          |                   |                           |  |  |  |
| F1Help1↓SelectionESCExit↔Selection                                                                                                    | et Item +/-<br>et Menu Enter                   | Change Values<br>Select⊳Sub-Menu         | F9 Set<br>F10 Sau | up Defaults<br>e and Exit |  |  |  |

11. At the "Create RAID Volume" menu, highlight each drive individually and press the keyboard space bar to "select" the drive. The brackets to the right of the drive option should go from [] to [X].

| Devices                                                                                       | Lenovo BIOS Setup Utility                  |                                        |  |  |  |  |  |  |
|-----------------------------------------------------------------------------------------------|--------------------------------------------|----------------------------------------|--|--|--|--|--|--|
| Create RAID                                                                                   | Help Message                               |                                        |  |  |  |  |  |  |
| Create RAID Volume                                                                            | Create RAID Volume                         |                                        |  |  |  |  |  |  |
| Name:<br>RAID Level:                                                                          | test<br>IRAID0 (Stripe)]                   |                                        |  |  |  |  |  |  |
| Select Disks:<br>PCLe 1.0, SAMSUNG<br>MZUKW1TOHMLH-000L7                                      | IXI                                        |                                        |  |  |  |  |  |  |
| S3DPNYAH700168, 953.8GB<br>PCIe 2.0, SAMSUNG<br>MZUKU1T0HMLH-000L7<br>S3DPNYAH700176, 953.8GB | C1                                         |                                        |  |  |  |  |  |  |
| Strip Size:<br>Capacity (MB):                                                                 | [16KB]<br>0                                |                                        |  |  |  |  |  |  |
| ► Create Volume                                                                               | R                                          |                                        |  |  |  |  |  |  |
| Select at least two disks                                                                     |                                            |                                        |  |  |  |  |  |  |
|                                                                                               |                                            |                                        |  |  |  |  |  |  |
|                                                                                               |                                            |                                        |  |  |  |  |  |  |
| F1Helpf4Select ItemESCExit↔Select Menu                                                        | +/- Change Values<br>Enter Select⊁Sub-Menu | F9 Setup Defaults<br>F10 Save and Exit |  |  |  |  |  |  |

| Devices                                                                            |                           |                    |
|------------------------------------------------------------------------------------|---------------------------|--------------------|
| Create RAID U                                                                      | Help Message              |                    |
| Create RAID Volume                                                                 |                           | X - to Select Disk |
| Name:<br>RAID Level:                                                               | test<br>[RAID0 (Stripe)]  |                    |
| Select Disks:<br>PCIe 1.0, SAMSUNG<br>MZUKW1T0HMLH-000L7<br>S3DPNY0H700168 953 8CB | IXI                       |                    |
| PCTe 2.0, SAMSUNG<br>MZUKWITOHMLH-000L7<br>S3DPNYAH700176, 953.8GB                 | DKI                       |                    |
| Strip Size:<br>Capacity (MB):                                                      | [64KB]<br>1953520         |                    |
| ▶ Create Volume                                                                    | R                         |                    |
|                                                                                    |                           |                    |
|                                                                                    |                           |                    |
| E1 Helm the Select Item                                                            | the Change IIs luce       | EQ Setus Defaulte  |
| ESC Exit $\leftrightarrow$ Select Item                                             | Therefore Select≻Sub-Menu | FIO Save and Exit  |

12. Select "Create Volume".

| Lenovo BIOS Setup Utility                                                         |                          |                   |                                  |           |                                 |  |  |
|-----------------------------------------------------------------------------------|--------------------------|-------------------|----------------------------------|-----------|---------------------------------|--|--|
| Devices                                                                           |                          |                   |                                  |           |                                 |  |  |
| Ci                                                                                | Create RAID Volume       |                   |                                  |           |                                 |  |  |
| Create RAID Volume                                                                |                          |                   |                                  | Create a  | a volume with the               |  |  |
| Name:<br>RAID Level:                                                              |                          | test<br>[RAIDO    | (Stripe)]                        | Secting.  | s spectrica above               |  |  |
| Select Disks:<br>PCIe 1.0, SAMSUNG<br>MZVKWITOHMLH-000L7<br>SEDDWW0420168 952 951 | n                        | נאז               |                                  |           |                                 |  |  |
| PCIe 2.0, SAMSUNG<br>MZUKWITOHMLH-000L7<br>S3DPNYAH700176, 953.86J                | B                        | DXI               |                                  |           |                                 |  |  |
| Strip Size:<br>Capacity (MB):                                                     |                          | [64KB]<br>1953520 |                                  |           |                                 |  |  |
| ▶ Create Volume                                                                   |                          |                   | ₽                                |           |                                 |  |  |
|                                                                                   |                          |                   |                                  |           |                                 |  |  |
|                                                                                   |                          |                   |                                  |           |                                 |  |  |
| F1 Help †↓ Se<br>ESC Exit ↔ Se                                                    | elect Item<br>elect Menu | +/-<br>Enter      | Change Values<br>Select⊧Sub-Menu | F9<br>F10 | Setup Defaults<br>Save and Exit |  |  |

13. Verify the RAID volume created at the very next screen.

|                            |                  |                  | Le           | enovo BI     | DS Setup Utility                 |                      |                                           |
|----------------------------|------------------|------------------|--------------|--------------|----------------------------------|----------------------|-------------------------------------------|
| Dev                        | ices             |                  |              |              |                                  |                      |                                           |
|                            | Intel (          | R) Rapid         |              | Help Message |                                  |                      |                                           |
| Intel(R) R                 | ST 16.7.0        | .3513 RAI        | [D Driver    |              |                                  | Select †<br>about tl | to see more information<br>he RAID Volume |
| RAID Volum<br>▶ test, RAID | es:<br>0 (Stripe | ), 1.8TB         | Normal       |              |                                  |                      |                                           |
|                            |                  |                  |              |              |                                  |                      |                                           |
|                            |                  |                  |              |              |                                  |                      |                                           |
|                            |                  |                  |              |              | R                                |                      |                                           |
|                            |                  |                  |              |              |                                  |                      |                                           |
|                            |                  |                  |              |              |                                  |                      |                                           |
| F1 Help<br>ESC Exit        | †↓<br>↔          | Select<br>Select | Item<br>Menu | +/-<br>Enter | Change Values<br>Select⊳Sub-Menu | F9<br>F10            | Setup Defaults<br>Save and Exit           |

14. To view information about the RAID array, select the RAID array on the previous step.

| Le                                                                                                    | novo BIOS Setup Utility                                  |                                        |
|----------------------------------------------------------------------------------------------------|----------------------------------------------------------|----------------------------------------|
| Devices                                                                                                |                                                          |                                        |
| RAID VOLUME IN                                                                                         | FO                                                       | Help Message                           |
| RAID VOLUME INFO                                                                                       |                                                          |                                        |
| Volume Actions<br>▶ Delete                                                                             |                                                          |                                        |
| Name:<br>RAID Level:<br>Strip Size:<br>Size:<br>Status:<br>Bootable:                                   | test<br>RAIDO (Stripe)<br>64KB<br>1.8TB<br>Normal<br>Yes |                                        |
| <ul> <li>PCIe 1.0, SAMSUNG MZUKWIT0HMLH-000L7</li> <li>PCIe 2.0, SAMSUNG MZUKWIT0HMLH-000L7</li> </ul> | S3DPNYAH700168, 953.868<br>S3DPNYAH700176, 953.868       |                                        |
| F1 Help ↑↓ Select Item<br>ESC Exit ↔ Select Menu                                                       | •/- Change Values<br>Enter Select⊁Sub-Menu               | F9 Setup Defaults<br>F10 Save and Exit |

15. To delete the RAID array, select "Delete" from the "RAID VOLUME INFO" from the previous step and confirm by selecting "Yes" at the very next menu option.

|                                                                               | Le                     | novo BIO     | S Setup Utility                  |                    |                                          |
|-------------------------------------------------------------------------------|------------------------|--------------|----------------------------------|--------------------|------------------------------------------|
| Devices                                                                       |                        |              |                                  |                    |                                          |
|                                                                               | Delete                 |              |                                  |                    | Help Message                             |
| Delete<br>Delete the RAID volume?<br>ALL DATA ON VOLUME WILL<br>≻ Yes<br>▶ No | BE LOST †              |              |                                  | Deletin<br>the dis | g a volume will reset<br>ks to non-RAID. |
|                                                                               |                        |              | R                                |                    |                                          |
| F1Help1↓SelESCExit↔Sel                                                        | lect Item<br>lect Menu | +/-<br>Enter | Change Values<br>Select⊧Sub-Menu | F9<br>F10          | Setup Defaults<br>Save and Exit          |

**<u>Note</u>**: The user may *not* see the RAID array show up in the BIOS boot sequence until after a bootable operating system has been installed on the RAID array.

# Lenovo

## Section 3 – Configuring NVMe RAID for P330 Tiny

Please see the following steps to configure NVMe RAID.

1. Boot into BIOS by pressing the function F1 key at the "Lenovo" splash screen.

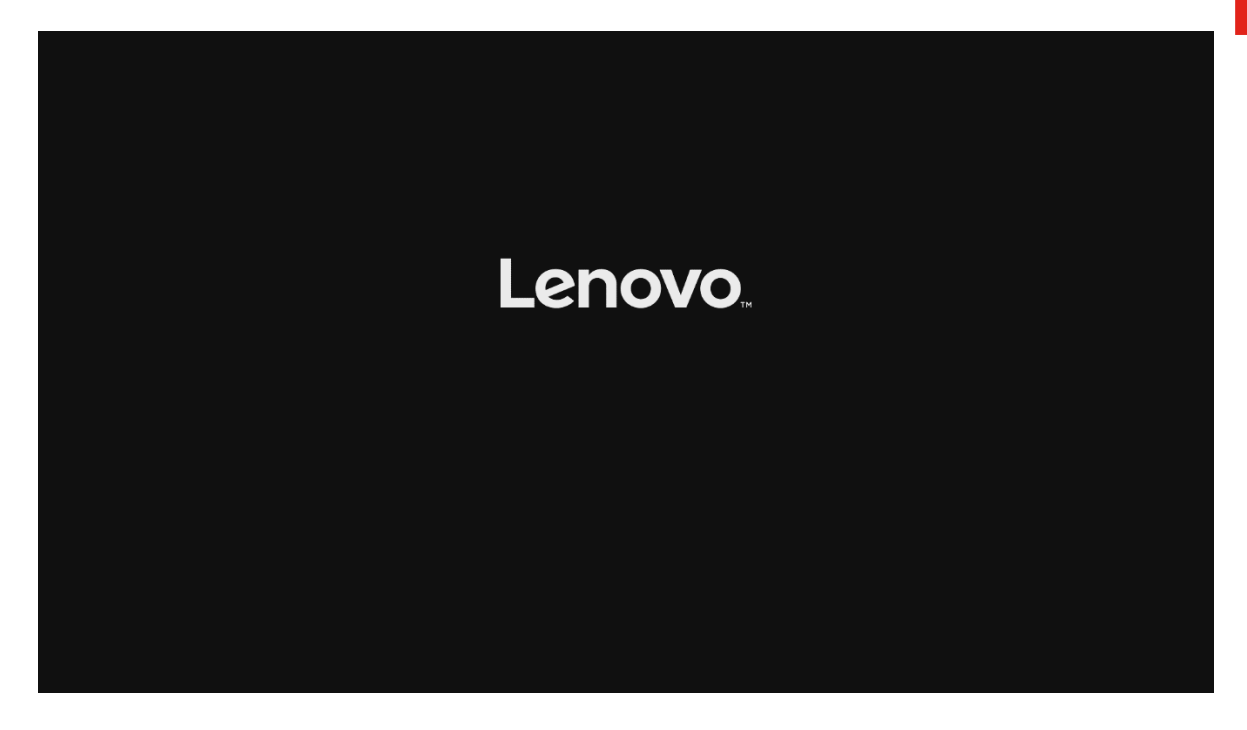

| Main Devices Advanced                                                                                                    | Lenovo BIOS Setup Utili<br>Power Security Startup Exit                                                                                                    | ty                                           |
|----------------------------------------------------------------------------------------------------|----------------------------------------------------------------------------------------------------|----------------------------------------------|
| <ul> <li>System Summary</li> <li>System Time &amp; Date</li> <li>Machine Type and Model<br/>System Brand ID<br/>System Serial Number<br/>Asset Tag<br/>System UUID<br/>Ethernet MAC Address<br/>Embedded Controller Vers<br/>BIOS Revision Level<br/>Boot Block Revision Leve<br/>BIOS Date (MM/DD/YYYY)<br/>Preinstalled OS License<br/>DA3 License Key ID<br/>DA2.1 Marker<br/>Language</li> </ul> | 30CF000EUS<br>ThinkStation P330 Tin<br>MJ07EBCW<br>fl+++ : Move<br>Enter/Left Click : Select<br>+/-/Double Click : Value<br>ESC/Right Click : Exit<br>F1 : General He<br>F9 : Optimized<br>F10 : Save & Ex<br>IX | ny<br>1B00<br>Pefaults<br>it Setup           |
| F1Help↑↓SelESCExit↔Sel                                                                                                    | ect Item •/- Change Values<br>ect Menu <u>Enter</u> Select⊳Sub-Me                                                                                                    | s F9 Setup Defaults<br>enu F10 Save and Exit |

2. Select "System Summary" to verify BIOS is recognizing the NVMe drives.

|   | Main Devices Advanced Power                                                                                                    | Lenovo BIOS Setup Utility<br>Security Startup Exit                                                                                                    |
|---|----------------------------------------------------------------------------------------------------|----------------------------------------------------------------------------------------------------|
|   | System Summary<br>System Time & Date                                                                                                    | 30/20002118                                                                                                    |
|   | System Brand ID<br>Sustem Serial Number                                                                                                    | ThinkStation P330 Tiny<br>MI07FBCU                                                                                                    |
|   | Asset Tag<br>System JUID<br>Ethernet MAC Address<br>Embedded Controller Version<br>BIOS Revision Level<br>Boot Block Revision Level<br>BIOS Date (MM/DD/YYYY)<br>Preinstalled OS License<br>OA3 License Key ID<br>OA2.1 Marker<br>Language | 3E852C00-B138-11E8-8BCA-B046AA2C1B00<br>8C-16-45-BE-55-15<br>M1UCT17A<br>M1UKT26A<br>1.26<br>01/12/2019<br>SDK0J40697 WIN<br>3305144840997<br>Y<br>LEnglish |
|   |                                                                                                    |                                                                                                    |
| L |                                                                                                    |                                                                                                    |
| F | 1 Help 1↓ SelectItem<br>SC Exit ↔ SelectMenu                                                                                                    | +/- Change Values F9 Setup Defaults<br>Enter Select⊁Sub-Menu F10 Save and Exit                                                                              |

| L                                                                                                    | enovo BIOS Setup Utility                                                                                                    |
|----------------------------------------------------------------------------------------------------|----------------------------------------------------------------------------------------------------|
|                                                                                                    | System Summary                                                                                                    |
| CPU Type<br>CPU Speed<br>CPU Core Count<br>Installed Memory<br>Memory Bus Speed<br>Active Video<br>Onboard Audio<br>Onboard Ethernet<br>CPU Fan<br>M.2 Drive 1<br>M.2 Drive 2<br>H.2 SHIH Drive<br>SATA Drive 1 | Intel(R) Core(TM) i7-8700T CPU e 2.40GHz<br>2.40 GHz<br>6<br>32768 MB<br>2666 MHz<br>PEG<br>Enabled<br>Derating<br>SAMSUNG MZUKW512HMJP-000L7<br>SAMSUNG MZUKW512HMJP-000L7<br>Mone<br>None |
| F1 Help 14 Select Item                                                                                                    | •/- Change Values F9 Setup Defaults                                                                                                    |

3. Select the "Devices" menu at the BIOS main screen setup utility and "ATA Drive Setup".

|                                                                             |                                        |                  |                    | Lenovo B     | IOS Setup        | Utility             |                             |                                        |
|-----------------------------------------------------------------------------|----------------------------------------|------------------|--------------------|--------------|------------------|---------------------|-----------------------------|----------------------------------------|
| Main                                                                        | Dev ices                               | Advanced         | Power              | Security     | Startup          | Exit                |                             |                                        |
| ► USB Se                                                                    | etup<br>Satur                          |                  |                    |              |                  |                     |                             | Help Message                           |
| <ul> <li>Video</li> <li>Audio</li> <li>Networ</li> <li>PCI E&gt;</li> </ul> | Setup<br>Setup<br>K Setup<br>press Con | figuration       |                    |              |                  |                     | Select<br>configu<br>drive. | this option to<br>re your system's ATA |
| ▶ Intel                                                                     | (R) Thunde                             | rbolt            |                    |              |                  |                     |                             |                                        |
|                                                                             |                                        |                  |                    |              |                  |                     |                             |                                        |
|                                                                             |                                        |                  |                    |              |                  |                     |                             |                                        |
|                                                                             |                                        |                  |                    |              | R                |                     |                             |                                        |
|                                                                             |                                        |                  |                    |              |                  |                     |                             |                                        |
|                                                                             |                                        |                  |                    |              |                  |                     |                             |                                        |
|                                                                             |                                        |                  |                    |              |                  |                     |                             |                                        |
|                                                                             |                                        |                  |                    |              |                  |                     |                             |                                        |
|                                                                             |                                        |                  |                    |              |                  |                     |                             |                                        |
|                                                                             |                                        |                  |                    |              |                  |                     |                             |                                        |
| F1 H<br>ESC H                                                               | lelp 1<br>Xit ←                        | ↓ Sele<br>→ Sele | ct Item<br>ct Menu | +/-<br>Enter | Change<br>Select | Values<br>▶Sub-Menu | F9<br>F10                   | Setup Defaults<br>Save and Exit        |

4. In the "ATA Drive Setup" menu, select "Configure SATA as" and change the option to "RAID".

|                                                                         | Na secondaria de la companya de la companya de la companya de la companya de la companya de la companya de la c | Ler             | novo BIOS | 3 Setup Utility      |         |                                                                                                    |
|-------------------------------------------------------------------------|----------------------------------------------------------------------------------------------------|-----------------|-----------|----------------------|---------|----------------------------------------------------------------------------------------------------|
| Devices                                                                 |                                                                                                    |                 |           |                      |         |                                                                                                    |
| ATA Drive Setup                                                         |                                                                                                    |                 |           |                      |         | Help Message                                                                                                    |
| SATA Controller<br>SATA Drive 1<br>Configure SATA a<br>Hard Disk Pre-de | A Controller [Enabled]<br>A Drive 1 [Enabled]<br>figure SATA as [AHCI]<br>d Disk Pre-delay [Disabled]<br>AHCI   |                 |           |                      |         | AHCI/RAID/Intel(R) RST<br>tel(R) Optane Mode.<br>driver support is<br>d for AHCI or RAID or<br>) RST with Intel(R)<br>ng on how the hard disk<br>as installed, changing<br>tting may prevent the |
|                                                                         |                                                                                                    | Intel G<br>RAID | 0 RST wi  | ith Intel (R) Optane | ystem : | from booting.                                                                                                    |
| F1 Help 1                                                               | Select                                                                                                    | Item            | +/-       | Change Values        | F9      | Setup Defaults                                                                                                    |
| LOC LXIT -                                                              | Select                                                                                                    | nenu            | Enter     | select sub-nenu      | L 10    | Save and Exit                                                                                                    |

**<u>Note</u>**: In order to secure erase NVMe drives, the 'Configure SATA as' option must be set to 'AHCI' mode.

5. Press F10 to Save and Exit BIOS setup.

| Douisos                                                                     |                  | 1            | Lenovo BII                                              | DS Setup Utility                 |           |                                                                                                    |  |  |
|-----------------------------------------------------------------------------|------------------|--------------|---------------------------------------------------------|----------------------------------|-----------|----------------------------------------------------------------------------------------------------|--|--|
| Deorces                                                                     | ATA Dr           | ive Se       | tup                                                     |                                  |           | Help Message                                                                                                    |  |  |
| SATA Controller<br>SATA Drive 1<br>Configure SATA as<br>Hard Disk Pre-delay |                  |              | Enabled]<br>[Enabled]<br>[RAID]<br>[Disabled]           |                                  |           | Select AHCI/RAID/Intel(R) RST<br>with Intel(R) Optane Mode.<br>NOTE:<br>Device driver support is<br>required for AHCI or RAID or<br>Intel(R) RST with Intel(R)<br>Optane. |  |  |
|                                                                             |                  | Sau          | Save & reset<br>Save configuration and reset?<br>Yes No |                                  |           | ng on how the hard disk<br>as installed, changing<br>tting may prevent the<br>from booting.                                                                               |  |  |
|                                                                             |                  |              |                                                         |                                  |           |                                                                                                    |  |  |
| F1 Help †↓<br>ESC Exit ↔                                                    | Select<br>Select | Item<br>Menu | +/-<br>Enter                                            | Change Values<br>Select⊦Sub-Menu | F9<br>F10 | Setup Defaults<br>Save and Exit                                                                                                    |  |  |

6. As the system reboots, press the function F1 key to go back into BIOS setup. Select the "Devices" menu at the BIOS main screen setup utility and "ATA Drive Setup".

|                                                                                                    |                          | Lenovo B     | IOS Setup Uti            | lity         |                                                                                |
|----------------------------------------------------------------------------------------------------|--------------------------|--------------|--------------------------|--------------|--------------------------------------------------------------------------------|
| Main Devices Advanc                                                                                                    | ed Power                 | Security     | Startup Exi              | t            |                                                                                |
| <ul> <li>USB Setup</li> <li>ATA Drive Setup</li> <li>Video Setup</li> <li>Audio Setup</li> <li>Network Setup</li> </ul> |                          |              |                          |              | Help Message<br>Select this option to<br>configure your system's ATA<br>drive. |
| <ul> <li>PCI Express Configurat</li> <li>Intel(R) Thunderbolt</li> </ul>                                                | ion                      |              |                          |              |                                                                                |
|                                                                                                    |                          |              | R                        |              |                                                                                |
|                                                                                                    |                          |              |                          |              |                                                                                |
|                                                                                                    |                          |              |                          |              |                                                                                |
|                                                                                                    |                          |              |                          |              |                                                                                |
| FI Help T↓ S<br>ESC Exit ↔ S                                                                                            | elect Item<br>elect Menu | +/-<br>Enter | Change Val<br>Select⊳Sub | ues<br>-Menu | F9 Setup Defaults<br>F10 Save and Exit                                         |

7. Select the "Intel ® Rapid Storage Technology" option.

| Devices                                                                         | enovo BIOS Setup Utility                  |                                                                                           |
|---------------------------------------------------------------------------------|-------------------------------------------|-------------------------------------------------------------------------------------------|
| ATA Drive Set                                                                   | սթ                                        | Help Message                                                                              |
| SATA Controller<br>SATA Drive 1                                                 | [Enabled]<br>[Enabled]                    | This formset allows the user<br>to manage RAID volumes on the<br>Intel(R) RAID Controller |
| Configure SATA as<br>▶ Intel(R) Rapid Storage Technology<br>Hard Disk Pre-delay | [RAID]<br>[Disabled]                      |                                                                                           |
|                                                                                 |                                           |                                                                                           |
|                                                                                 | ß                                         |                                                                                           |
|                                                                                 |                                           |                                                                                           |
|                                                                                 |                                           |                                                                                           |
|                                                                                 |                                           |                                                                                           |
| F1 Help 1↓ SelectItem<br>ESC Exit ↔ SelectMenu                                  | •/- Change Values<br>Enter Select►Sub-Mem | F9 Setup Defaults<br>u F10 Save and Exit                                                  |

8. Select "Create RAID volume".

| Devices                                                                                                    | IOS Setup Utility                        |                                                 |
|----------------------------------------------------------------------------------------------------|------------------------------------------|-------------------------------------------------|
| Intel(R) Rapid Storage Techno                                                                                                    | logy                                     | Help Message                                    |
| Intel(R) RST 16.0.2.3402 RAID Driver<br>▶ Create RAID Volume                                                                      |                                          | This page allows you to create<br>a RAID volume |
| Non-RAID Physical Disks:<br>> PCIe 1.0, SAMSUNG MZUKW512HMJP-000L7 S35BN<br>> PCIe 2.0, SAMSUNG MZUKW512HMJP-000L7 S35BN          | A0J700117, 476.9GB<br>A0J700116, 476.9GB |                                                 |
| F1         Help         T4         Select Item         +/-           ESC         Exit         ↔         Select Menu         Enter | Change Values<br>Select⊳Sub-Menu         | F9 Setup Defaults<br>F10 Save and Exit          |

9. At the "Create RAID Volume" menu, select "Name:" and enter a unique RAID array name. *Note*: *In this example, the RAID array is named "test".* 

| Deutoe                                                                                  | Lenovo BIO             | S Setup Utility                  |                               |                                                                         |
|-----------------------------------------------------------------------------------------|------------------------|----------------------------------|-------------------------------|-------------------------------------------------------------------------|
| Create                                                                                  | RAID Volume            |                                  |                               | Help Message                                                            |
| Create RAID Volume<br>Name:                                                             | test                   |                                  | Enter a<br>that has<br>and is | unique volume name<br>s no special characters<br>16 characters or less. |
| RAID Level:<br>Select Disks:                                                            | [RAID0                 | (Stripe)]                        |                               |                                                                         |
| PCIe 1.0, SAMSUNG<br>M2UKU512HMJP-000L7<br>S35BNA0J700117, 476.9GB<br>PCIe 2.0, SAMSUNG | []                     | Nana                             |                               |                                                                         |
| MZUKU512HMJP-000L7<br>S35BNA0J700116, 476.9GB                                           | test_                  |                                  |                               |                                                                         |
| Strip Size:<br>Capacity (MB):                                                           | 164KBJ<br>0            |                                  |                               |                                                                         |
| <ul> <li>Create Volume</li> <li>Select at least two disks</li> </ul>                    |                        |                                  |                               |                                                                         |
| bereet at reast two aroas                                                               |                        |                                  |                               |                                                                         |
|                                                                                         |                        |                                  |                               |                                                                         |
| F1Help↑↓SelectESCExit↔Select                                                            | Item +/-<br>Menu Enter | Change Values<br>Select⊳Sub-Menu | F9<br>F10                     | Setup Defaults<br>Save and Exit                                         |

10. At the "Create RAID Volume" menu, select "RAID Level" and choose one of the options listed.

|                                                                                                    | Lenovo BIOS Setup Utility                                                    |                                        |
|----------------------------------------------------------------------------------------------------|------------------------------------------------------------------------------|----------------------------------------|
| Devices                                                                                                    |                                                                              |                                        |
| Create RAID V                                                                                                    | lolume                                                                       | Help Message                           |
| Create RAID Volume                                                                                                    |                                                                              | Select RAID Level                      |
| Name:<br>RAID Level:<br>Select Disks:                                                                                                    | test<br>[RAIDO (Stripe)]                                                     |                                        |
| PCIe 1.0, SAMSUNG<br>MZUKW512HMJP-000L7<br>S35BNA0J700117, 476.9GB<br>PCIe 2.0, SAMSUNG<br>MZUKW512HMJP-000L7<br>S35BNA0J700116, 476.9GB<br>Strip Size: | [ ]<br>RAID Level:<br>RAIDO (Stripe)<br>RAID1 (Mirror)<br>Recovery<br>[64KB] |                                        |
| Capacity (MB):<br>▶ Create Volume<br>Select at least two disks                                                                                          | 0                                                                            |                                        |
| F1 Help ↑↓ Select Item<br>ESC Exit ↔ Select Menu                                                                                                    | <ul> <li>+/- Change Values</li> <li>Enter Select⊁Sub-Menu</li> </ul>         | F9 Setup Defaults<br>F10 Save and Exit |

11. At the "Create RAID Volume" menu, highlight each drive individually and press the keyboard space bar to "select" the drive. The brackets to the right of the drive option should go from [] to [X].

| Devices                                                                             | Lenovo BIOS Setup Utility                               |                                        |
|-------------------------------------------------------------------------------------|---------------------------------------------------------|----------------------------------------|
| DeoTces                                                                             |                                                         |                                        |
| Create RAI                                                                          | D Volume                                                | Help Message                           |
| Create RAID Volume                                                                  |                                                         | X - to Select Disk                     |
| Name:<br>RAID Level:                                                                | test<br>[RAID0 (Stripe)]                                |                                        |
| Select Disks:<br>PCIe 1.0, SAMSUNG<br>MZUKW512HMJP-000L7<br>S35BNA0J700117, 476.9GB | [X]                                                     |                                        |
| PCLe 2.0, SAMSUNG<br>MZUKW512HMJP-000L7<br>S35BNA0J700116, 476.9GB                  | k,                                                      |                                        |
| Strip Size:<br>Capacity (MB):                                                       | [16KB]<br>0                                             |                                        |
| ▶ Create Volume                                                                     |                                                         |                                        |
| Select at least two disks                                                           |                                                         |                                        |
| F1 Help †↓ SelectIte<br>ESC Exit ↔ SelectMen                                        | em •⁄- Change Values<br>nu <u>Enter</u> Select⊁Sub-Menu | F9 Setup Defaults<br>F10 Save and Exit |

|                                                                                     | Lenovo BIOS Setup Utility                      |                                        |
|-------------------------------------------------------------------------------------|------------------------------------------------|----------------------------------------|
| Devices                                                                             |                                                |                                        |
| Create RAI                                                                          | ) Volume                                       | Help Message                           |
| Create RAID Volume                                                                  |                                                | X - to Select Disk                     |
| Name:<br>RAID Level:                                                                | test<br>[RAID0 (Stripe)]                       |                                        |
| Select Disks:<br>PCIe 1.0, SAMSUNG<br>M2UKW512HMJP-000L7<br>SPENDQ 1300113, 435 95P | IXI                                            |                                        |
| PCIe 2.0, SAMSUNG<br>MZUKW512HMJP-000L7<br>S35BNA0J700116, 476.9GB                  | DKI<br>Ng                                      |                                        |
| Strip Size:<br>Capacity (MB):                                                       | [64KB]<br>976768                               |                                        |
| ► Create Volume                                                                     |                                                |                                        |
|                                                                                     |                                                |                                        |
|                                                                                     |                                                |                                        |
| F1 Help ↑↓ Select Iter<br>ESC Exit ↔ Select Mem                                     | n +/- Change Values<br>u Enter Select⊁Sub-Menu | F9 Setup Defaults<br>F10 Save and Exit |

12. Select "Create Volume".

|                                                                                     | Lenovo BIO             | S Setup Utility                  |                   |                                        |
|-------------------------------------------------------------------------------------|------------------------|----------------------------------|-------------------|----------------------------------------|
| Devices                                                                             |                        |                                  |                   |                                        |
| Create                                                                              | RAID Volume            |                                  |                   | Help Message                           |
| Create RAID Volume                                                                  |                        |                                  | Create<br>setting | a volume with the<br>s specified above |
| Name:<br>RAID Level:                                                                | test<br>[RAID0         | (Stripe)]                        | Secting           |                                        |
| Select Disks:<br>PCIe 1.0, SAMSUNG<br>MZUKW512HMJP-000L7<br>SPERNO 1300113, 476 GCP | IXI                    |                                  |                   |                                        |
| PCLe 2.0, SAMSUNG<br>MZUKW512HMJP-000L7<br>S35BNA0J700116, 476.96B                  | DO                     | P4                               |                   |                                        |
| Strip Size:<br>Capacity (MB):                                                       | [64KB]<br>976768       |                                  |                   |                                        |
| ▶ Create Volume                                                                     |                        |                                  |                   |                                        |
|                                                                                     |                        |                                  |                   |                                        |
|                                                                                     |                        |                                  |                   |                                        |
| F1Help↑↓SelectESCExit↔Select                                                        | Item +/-<br>Menu Enter | Change Values<br>Select⊧Sub-Menu | F9<br>F10         | Setup Defaults<br>Save and Exit        |

13. Verify the RAID volume created at the very next screen.

|                                          | Lenc                           | vo BIOS S          | Setup Utility                  |                        |                                         |
|------------------------------------------|--------------------------------|--------------------|--------------------------------|------------------------|-----------------------------------------|
| Devices                                  |                                |                    |                                |                        |                                         |
| Intel(R)                                 | Rapid Storage Te               | echnology          |                                |                        | Help Message                            |
| Intel(R) RST 16.0.2.34                   | 402 RAID Driver                |                    |                                | Select to<br>about the | o see more information<br>e RAID Volume |
| RAID Volumes:<br>▶ test, RAID0 (Stripe), | 953.9GB, Normal                |                    |                                |                        |                                         |
|                                          |                                |                    | R                              |                        |                                         |
|                                          |                                |                    |                                |                        |                                         |
|                                          |                                |                    |                                |                        |                                         |
|                                          |                                |                    |                                |                        |                                         |
| F1 Help T↓ S<br>ESC Exit ↔ S             | Select Item 4<br>Select Menu 1 | eze Cl<br>Enter Sc | hange Values<br>elect⊳Sub-Menu | F9<br>F10              | Setup Defaults<br>Save and Exit         |

14. To view information about the RAID array, select the RAID array on the previous step.

| Le                                                                                                    | movo BIOS Setup Utility                                    |                                        |
|----------------------------------------------------------------------------------------------------|------------------------------------------------------------|----------------------------------------|
| Devices                                                                                                    |                                                            |                                        |
| RAID VOLUME IN                                                                                             | FO                                                         | Help Message                           |
| RAID VOLUME INFO                                                                                           |                                                            |                                        |
| Volume Actions<br>▶ Delete                                                                                 |                                                            |                                        |
| Name:<br>RAID Level:<br>Strip Size:<br>Size:<br>Status:<br>Bootable:                                       | test<br>RAIDO (Stripe)<br>64KB<br>953.9GB<br>Normal<br>Yes |                                        |
| <ul> <li>▶ PCIe 1.0, SAMSUNG MZUKW512HMJP-000L7</li> <li>▶ PCIe 2.0, SAMSUNG MZUKW512HMJP-000L7</li> </ul> | S35BNA0J700117, 476.9GB<br>S35BNA0J700116, 476.9GB         |                                        |
| F1Help11Select ItemESCExit↔Select Menu                                                                     | +/- Change Values<br>Enter Select≻Sub-Menu                 | F9 Setup Defaults<br>F10 Save and Exit |

15. To delete the RAID array, select "Delete" from the "RAID VOLUME INFO" from the previous step and confirm by selecting "Yes" at the very next menu option.

|                                                                               | Le                     | novo BIO     | S Setup Utility                  |                    |                                          |
|-------------------------------------------------------------------------------|------------------------|--------------|----------------------------------|--------------------|------------------------------------------|
| Devices                                                                       |                        |              |                                  |                    |                                          |
|                                                                               | Delete                 |              |                                  |                    | Help Message                             |
| Delete<br>Delete the RAID volume?<br>ALL DATA ON VOLUME WILL<br>≻ Yes<br>▶ No | BE LOST †              |              |                                  | Deletin<br>the dis | g a volume will reset<br>ks to non-RAID. |
|                                                                               |                        |              | R                                |                    |                                          |
| F1Help1↓SelESCExit↔Sel                                                        | lect Item<br>lect Menu | +/-<br>Enter | Change Values<br>Select⊧Sub-Menu | F9<br>F10          | Setup Defaults<br>Save and Exit          |

**<u>Note</u>**: The user may *not* see the RAID array show up in the BIOS boot sequence until after a bootable operating system has been installed on the RAID array.

## Section 4 – Revision History

| Version | Date      | Author      | Changes/Updates        |
|---------|-----------|-------------|------------------------|
| 1.0     | 1/22/2019 | Jason Moebs | Initial launch release |